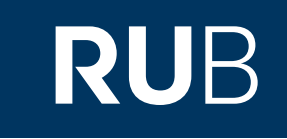

# Verwendung von CrossAsia

RUHR-UNIVERSITÄT BOCHUM

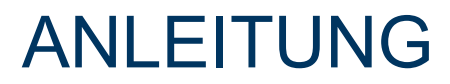

https://crossasia.org/ Letzte Aktualisierung:

### Inhaltsverzeichnis

- 1. Registrierung
- 2. Anmeldung
- 3. Datenbanksuche

### Registrierung

## 1. Gehen Sie auf crossasia.org und klicken Sie dort im Reiter auf Anmelden und dann auf Registrieren.

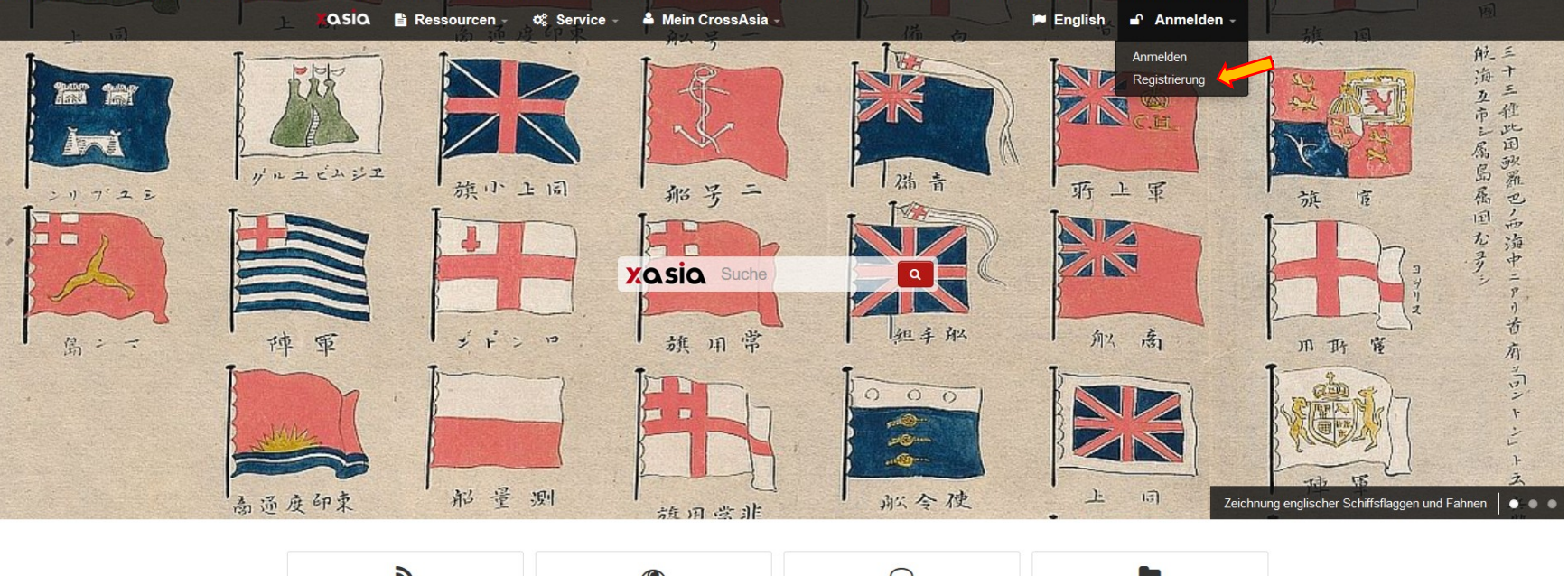

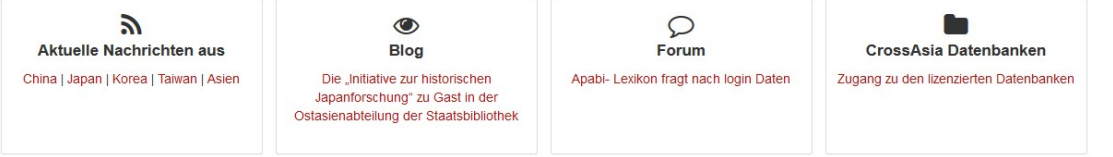

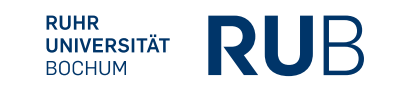

### 2. Füllen Sie das Registrierungsformular ihren Daten entsprechend aus und klicken Sie auf Absenden. Registrierungsformular

| Hinweis                                                                                                    |                                                                                                    |                                                                                   |
|----------------------------------------------------------------------------------------------------|----------------------------------------------------------------------------------------------------|-----------------------------------------------------------------------------------|
| Angehörige von Organisationen des DFN-N<br>authentifizieren Sie sich hierfür zunächst<br>Registrierungsformular geleitet.                                          | /erbunds können die Anmeldedaten Ihrer Heimateinrichtung nutzen. Bitte<br>mit ihrer Shibboleth Identität. Sie werden im Anschluss zurück zum |                                                                                   |
| CrossAsia Benutzername *                                                                                                    |                                                                                                    |                                                                                   |
| SaschaMustermann                                                                                                    |                                                                                                    |                                                                                   |
| Kennwort *                                                                                                    | Kennwort wiederholen *                                                                                                    |                                                                                   |
| •••••                                                                                                    | •••••                                                                                                    |                                                                                   |
|                                                                                                    |                                                                                                    |                                                                                   |
| Hinweis: Bitte wählen Sie ein Kennwort mit mindestens                                                                                                    | : 8 Zeichen Länge!                                                                                                    |                                                                                   |
| Hinweis: Bitte wählen Sie ein Kennwort mit mindestens<br>Ort der Institution *                                                                                     | 8 Zeichen Länge!                                                                                                    |                                                                                   |
| Hinweis: Bitte wählen Sie ein Kennwort mit mindestens<br>Ort der Institution *<br>Bochum                                                                           | : 8 Zeichen Länge!                                                                                                    | Fax                                                                               |
| Hinweis: Bitte wählen Sie ein Kennwort mit mindestens<br>Ort der Institution *<br>Bochum<br>Name der Institution *                                                 | : 8 Zeichen Länge!                                                                                                    | Fax                                                                               |
| Hinweis: Bitte wählen Sie ein Kennwort mit mindestens Ort der Institution * Bochum Name der Institution * Ruhr-Universität Bochum Abt. f. Ostasienwiss             | s 8 Zeichen Länge!                                                                                                    | Fax                                                                               |
| Hinweis: Bitte wählen Sie ein Kennwort mit mindestens<br>Ort der Institution *<br>Bochum<br>Name der Institution *<br>Ruhr-Universität Bochum Abt. f. Ostasienwiss | s 8 Zeichen Länge!                                                                                                    | Fax  Newsletter abonnieren  Ich akzeptiere die Nutzungsbedingungen *              |
| Hinweis: Bitte wählen Sie ein Kennwort mit mindestens<br>Ort der Institution *<br>Bochum<br>Name der Institution *<br>Ruhr-Universität Bochum Abt. f. Ostasienwiss | enschaften •<br>Geburtsdatum *                                                                                                    | Fax  Newsletter abonnieren  Ich akzeptiere die Nutzungsbedingungen *  Pflichtfeld |

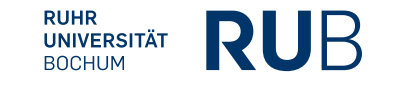

3. Nach dem Absenden des Formulars erhalten Sie eine E-Mail mit Ihrem angehängten Antrag. Drucken Sie ihn aus, unterschreiben Sie ihn und lassen Sie ihn entweder in der Bibliothek für Ostasienwissenschaften oder in der Fakultät stempeln.

Name der Institution: Ruhr-Universität Bochum Abt. f. Ostasienwissenschaften

Stempel des Instituts

Datum und Unterschrift der Nutzerin/des Nutzers

Nach Eingang des Antrags werden Sie über die Freischaltung ihres Zugangs per Email benachrichtigt. Sollten Sie Fragen zu diesem Angebot haben, so wenden Sie sich bitte an: x-asia@sbb.spk-berlin.de

### 5. Sie werden per E-Mail über die Freischaltung Ihres Zugangs benachrichtigt.

6. Der Zugang muss jährlich verlängert werden. Sie werden vor Ablauf dieser Frist eine Erinnerungs-Email erhalten.

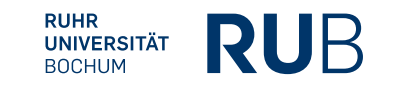

### Anmeldung

1. Gehen Sie auf crossasia.org und klicken Sie dort im Reiter auf Anmelden und dann auf Anmelden.

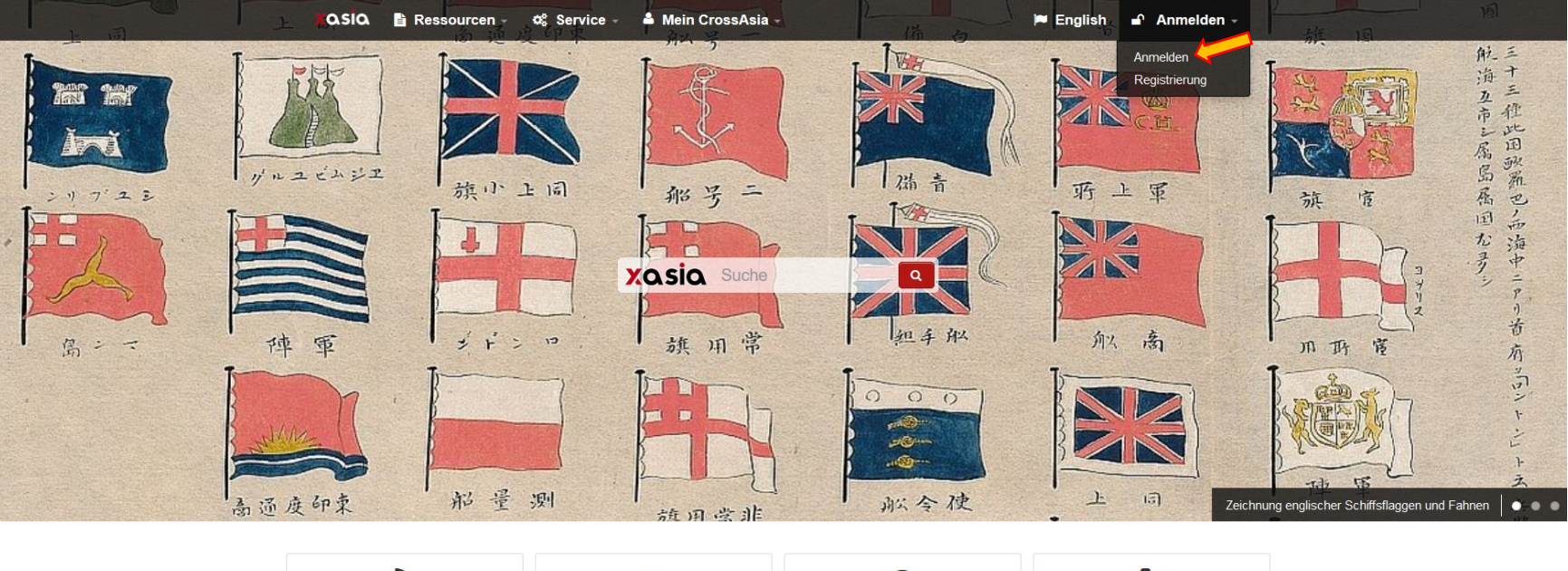

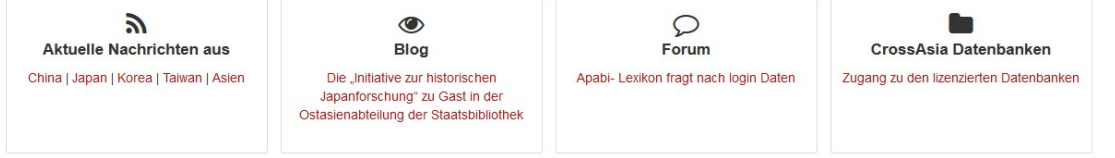

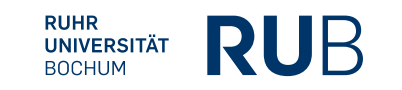

# 2. Wählen Sie Ruhr-Universität Bochum aus und klicken Sie auf OK.\*

| ich hier: CrossAsia.org > Mein CrossAsia > Auswahl Heimatinstitution |                                                                               | DU         |
|----------------------------------------------------------------------|-------------------------------------------------------------------------------|------------|
|                                                                      | RIP - RUB IDENTITY PROVIDER                                                   | RU         |
|                                                                      | ZENTRALE AUTHENTIFIZIERUNG                                                    |            |
|                                                                      |                                                                               |            |
| Vosio                                                                | ANMELDEN BEI CROSSASIA.ORG                                                    |            |
| <b>AUSIU</b>                                                         | LoginD                                                                        |            |
|                                                                      |                                                                               |            |
| Zur Anmeldung wählen Sie CrossAsia.org (VHO). Sollten Sie            |                                                                               |            |
| ihr Konto bereits mit den Nutzerdaten Ihrer Heimatinstitution        |                                                                               |            |
| verknüpft1 haben, so wählen Sie diese Institution bitte über das     | Passwort                                                                      |            |
| Auswahlfeld aus.                                                     |                                                                               |            |
|                                                                      |                                                                               |            |
| Wählen Sie Ihre Institution aus                                      |                                                                               |            |
| PH Karlsruhe                                                         | Anmeldung nicht speichern                                                     |            |
| PH Ludwigsburg                                                       | ■ Lösshe die frühere Einwilligung zur                                         |            |
| PH Schwäbisch Gmünd                                                  | Losche die Irunere Einwilligung zur                                           |            |
| PH weingarten                                                        | Weitergabe Ihrer Informationen an diesen                                      |            |
| Propylaeum - Fachinformationsdienst Altertumswissenschaft            | Dielist.                                                                      |            |
| Reutlingen University / Hochschule Reutlingen                        | Anmeldung                                                                     |            |
| Rheinische Fachhochschule Köln gGmbH nstitution, Dies                |                                                                               |            |
| Ruhr-Universität Bochum . Ist ihr                                    | 😴 CrossAsia Plattform und Dienste                                             |            |
| RWTH Aachen University g (VHO)" und                                  | ~                                                                             |            |
| San-vetz.ce                                                          | Letzte Änderung:03.08.2010   Impressum   Ansprechpartner/in: Inhalt & Technik |            |
| Staatliche Hochschule für Musik Trossingen er Seiten zu              |                                                                               |            |
| Staatliche Kunstsammlungen Dresden                                   |                                                                               |            |
| Staatliche Studienakademie Bautzen                                   |                                                                               |            |
| Staatliche Studienakademie Leipzig                                   |                                                                               |            |
| Stiftung Tierärztliche Hochschule Hannover                           |                                                                               |            |
| Technische Hochschule Aschaffenburg                                  | 3 Maldan Sia sich mit Ihrar                                                   | n Zhaanaec |
| Technische Hochschule Bingen                                         |                                                                               | i Luyanysu |
| Technische Hochschule Brandenburg                                    |                                                                               |            |

\* Wählen sie CrossAsia.org (VHO) aus, falls es nicht funktioniert.

### Datenbanksuche

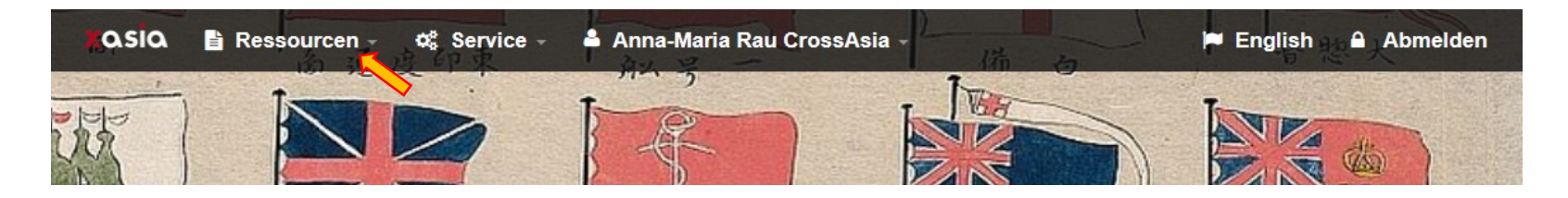

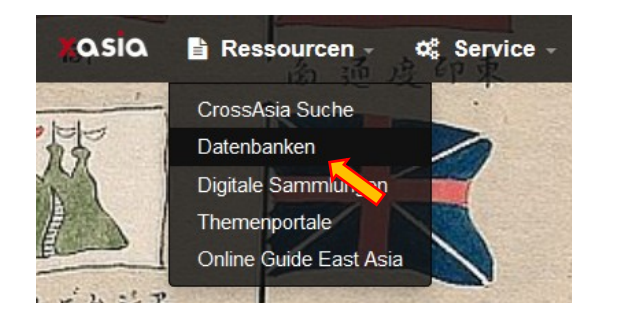

Bei den Datenbanken finden Sie z. B. CAJ, Chinamaxx, Brill, Foreign Office Files for China und viele mehr.

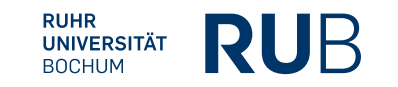

### Auswahl der Datenbank

asia Ressourcen -💄 Anna-Maria Rau CrossAsia -Chinamaxx ¢ Service -Zugang zu lizenzpflichtigen Datenbanken CrossAsia bietet Nutzerinnen und Nutzern mit Sitz in Deutschland Zugang zu einer Auswahl lizenzierter digitaler Ressourcen und Datenbanken mit Asienbezug. Inhaber und Inhaberinnen eines Benutzerausweises der Staatsbibliothek zu Berlin können sich mit den üblichen Daten einloggen. Ansonsten ist eine Registrierung (mit Affilierung zu einer der gelisteten Institutionen) bei CrossAsia erforderlich. um diese Ressourcen zu nutzen. Eine Übersicht über weitere, auch nicht lizenzpflichtige Datenbanken erhalten Sie, wenn Sie den voreingestellten Filter "lizenziert" entfernen. Klassifikation Books & Collections Newspapers & Magazines Academic Journals Dissertations & Proceedings Dictionaries & Encyclopedias Law & Government Images, Objects, Art Archival materials ☐ Bibliographies Statistics, Yearbooks, Local Monographs Sprachen □ Chinese Japanese ☐ Korean English □ other CAJ Q < 1 > displaying 1 to 6 of 6 Resource Database Description Comment Type The Database is accessible via the CNKI China academic journals:中国期 🖹 🖸 Knowledge Resource Integrated Q 刊全文数据库 Database as .

 刊全文数据库
 ■
 Knowledge Resource Integrated Database as ...
 ▼
 ♀

 全国报刊索引: National index to Chinese newspapers & periodicals
 ■
 This database offers access to bibliographic information from the Shanghai tushuguan on Chinese ...
 ▼
 ♀

 China Monographic Series Full-text Database (CMSD)
 ■
 The China Monographic Series Full-text Database for China Monographic Series ...
 ▼
 ♀

#### Informationen Technische Hinweise Forum: CrossAsia Datenbanken Filter (x) CAJ(x) Licensed License Type Licensed (6) Subject General (6) Journals (3) Conferences (1) History (1) People (1) Geography (1) Fine arts (1) Language (1) Daily news (1) **Resource Type** searchable full text (5) scanned original (3) image search (1) metadata only (1) Languages Chinese (6) Region China CN (6)

Abmelden

Q

Grenzen Sie die Suche bei Bedarf ein.

Suchen Sie z. B. elektronische Hilfsmittel wie Apabi 工具书, wählen Sie "Dictionaries and Encyclopedias" aus.

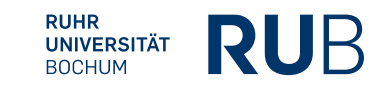

### Klicken Sie auf den roten Link der gewünschten Datenbank.

Sobald Sie einen Link angeklickt haben, wird ein neuer Reiter in Ihrem Browserfenster geöffnet, der Sie zu der entsprechenden Seite führt. Sollten Sie nicht auf die Seite gelangen, oder wird eine Störmeldung angezeigt, ist der Server möglicherweise überlastet und man sollte es in einigen Stunden erneut probieren.

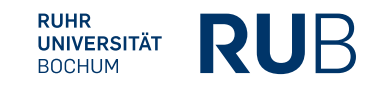

## Fehlermeldungen

| Staatsbibliothek<br>zu Berlin<br>Preußischer Kulturbesitz |                                                                                                    | Suche<br>O StaBiKat O stab                                                                                                    | Q<br>ikat+ • Webseite | Kontakt<br>Auskunft<br>Öffnungszeiten<br>A - Z |  |
|-----------------------------------------------------------|----------------------------------------------------------------------------------------------------|----------------------------------------------------------------------------------------------------|-----------------------|------------------------------------------------|--|
| ✓ Recherche ✓ Service                                     | ✓ Vor Ort                                                                                                    | DFN-AAI-I                                                                                                    | Basic                 |                                                |  |
| A Start                                                   |                                                                                                    |                                                                                                    |                       | IN I                                           |  |
| StaBiKat                                                  | <b>Elektro</b><br>Benutzung                                                                                      | DFN-AAI                                                                                                    | DEUTSCHES FORS        | CHUNGSNETZ                                     |  |
| Elektronische Ressourcen                                  | Die Nutzun(<br>ist aussch<br>Staatsbibl:<br>Benutzungs:<br>Artikel bz<br>dürfen nur<br>Forschungs:<br>werden. Ei | DEN-AAI   Hilfe                                                                                                    |                       |                                                |  |
| Tipps zum Login                                           |                                                                                                    | Organisation auswählen                                                                                                    |                       |                                                |  |
|                                                           |                                                                                                    | Um auf den Dienst <b>Staatsbibliothek zu Berlin Service Provider</b> zuzugreifen, wählen oder suchen Sie bitte die Organisation, der Sie angehören.           |                       |                                                |  |
|                                                           | oder Suchre<br>untersagt.                                                                                        | Ruhr-Universität Bochum                                                                                                    | •                     | Auswählen                                      |  |
| Ressource<br>gedruckte<br>gewerblic                       |                                                                                                    | <ul> <li>Auswahl für die laufende Webbrowser Sitzung speichern.</li> <li>Auswahl permanent speichern und diesen Schritt von jetzt an überspringen.</li> </ul> |                       |                                                |  |
|                                                           | die Nutzun<br>bzw. Verle                                                                                         | Impressum   Datenschutz                                                                                                    | Software pro          | vided by <u>SWITCH</u>                         |  |
|                                                           | Bestimmung<br>Ich akzeptiere d<br>: Zugriff für Cro<br>(bitte wählen Sie                                         | ie Benutzungsbedingungen<br>ssAsia-Nutzer/innen<br>aus der Liste die Einrichtung, über die Sie sich auch bei                                                  |                       |                                                |  |

Sollten Sie während Ihrer Recherche plötzlich keinen Zugriff mehr haben, haben sie vermutlich einen Time-Out bekommen und werden auf diese Seite weitergeleitet. Sie müssen sich neu anmelden.

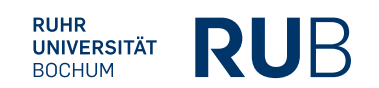

## Fehlermeldungen

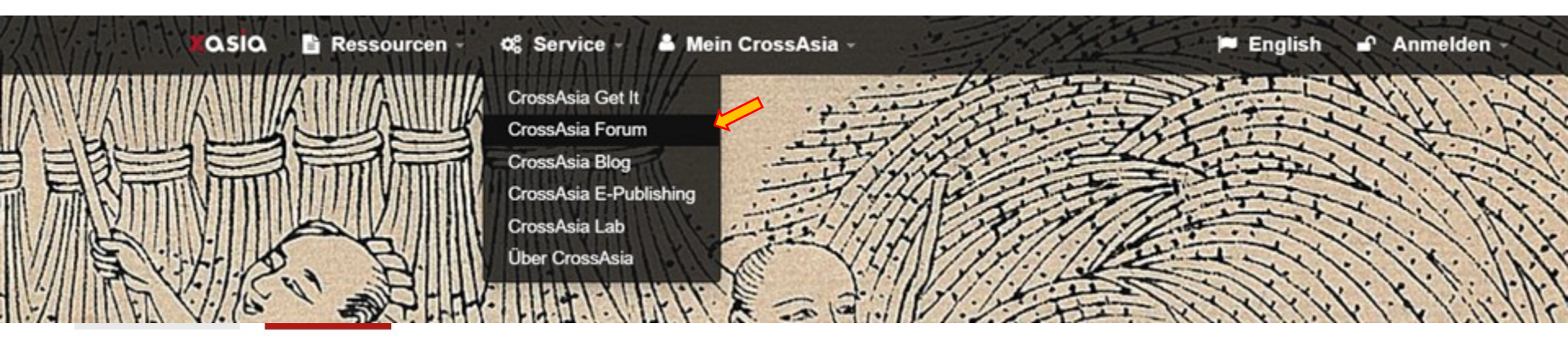

| Category                                                                                               | Topics | Latest                                                                                                    |
|----------------------------------------------------------------------------------------------------|--------|----------------------------------------------------------------------------------------------------|
| CrossAsia Datenbanken                                                                                  | 115    | Guoxue Baodian nur noch Gastzugang Feb 15                                                                           |
| Kommentare und Fragen zu den lizenzierten Datenbanken                                                  |        | CNKI ZS erlauben keine downloads Dec '18                                                                            |
|                                                                                                    |        | No access to Chinese datebases for a while Nov '18                                                                  |
| Technische Unterstützung                                                                               | 99     | Problem gelöst: Datenbanken werden nicht geladen 6m                                                                 |
| Probleme mit dem Zugriff auf Datenbanken sowie weitere technische Probleme                             |        | Zhonghua Ancient Books Database - kein Zugang zu Volltexten - Update: Problem gelöst 27d                            |
|                                                                                                    |        | Kein Zugriff auf Datenbanken Feb 6                                                                                  |
| Neu auf dem Markt                                                                                      | 11     | The Manchuria Daily News (Brill Online) Jan 25                                                                      |
| Vorschläge zum Erwerb und/oder Lizenzierung elektronischer und Druckmedien, Kommentare zu Testzugängen |        | Testzugang noch bis 9.2.: The North-China Daily News & Herald Newspapers and Hong Lists (1850 ${\sim}1951)$ Jan '17 |
|                                                                                                    |        | Testzugang zu EPS China Statistics Oct '16                                                                          |

Bei Crossasia gibt es auch ein Forum, in dem u. A. Fragen zu Technischen Problemen beantwortet werden.

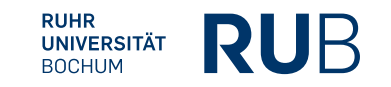